CA92344-4716-16

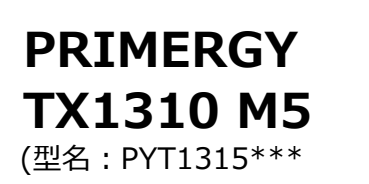

環境設定シート

## 本書の構成

A ハードウェア構成シート 本サーバにおけるハードウェアの構成を記録しておきます。

)

B BIOS セットアップユーティリティ設定シート 本サーバにおけるBIOS セットアップユーティリティの設定値を記録しておきます。

C 障害連絡シート

障害が発生した場合にサーバの状態を記入しておくシートです。

#### ■製品の呼び方

本文中の製品名称を、次のように略して表記します。

| 製品名称               | 本文中の表記      |
|--------------------|-------------|
| PRIMERGY TX1310 M5 | 本サーバ、またはサーバ |

#### ■ BIOSについて

本書はBIOS版数 R1.45.0 以降に準拠して記述してあります。

#### ■商標

記載されている会社名、製品名は各社の登録商標または商標です。その他の各製品は、各社の著作物です。

Copyright 2021-2024 Fsas Technologies Inc.

# A ハードウェア構成シート

本サーバにおけるハードウェアの構成を記録しておきます。 選択構成箇所については、選択した構成の())内にレを付けておきます。

#### ■3.5インチ内蔵オプション

| 搭載位置 | 搭載3.5インチ内蔵オプション |  |  |
|------|-----------------|--|--|
| Bay1 |                 |  |  |
| Bay2 |                 |  |  |
| Bay3 |                 |  |  |
| Bay4 |                 |  |  |

#### ■ベイ内蔵オプション

| 搭載位置  | 搭載ベイ内蔵オプション |
|-------|-------------|
| ODDベイ |             |
| RDXベイ |             |

#### ■ RAMモジュール

| 搭載位置    | 搭載RAMモジュール |
|---------|------------|
| DIMM-1A |            |
| DIMM-2A |            |
| DIMM-1B |            |
| DIMM-2B |            |

#### ■ CPU

|     | 搭載CPU |
|-----|-------|
| ( ) |       |

#### ■ PCIカード

| 拡張カード | PCIスロット位置 |       |       |       |
|-------|-----------|-------|-------|-------|
|       | PCI-1     | PCI-2 | PCI-3 | PCI-4 |
|       | ( )       | ( )   | ( )   | ( )   |
|       | ( )       | ( )   | ( )   | ( )   |
|       | ( )       | ( )   | ( )   | ( )   |
|       | ( )       | ( )   | ( )   | ( )   |

-:搭載不可を示します。

# B セットアップユーティリティ設定シート

本サーバにおけるBIOS セットアップユーティリティの設定値を記録しておきます。ご購入時の設定値から 設定を変更していない場合は、「()ご購入時設定を変更していない」にレ を付けてください。 設定を変更した場合は、「設定値」欄の())内にレ を付けてください。

BIOS セットアップユーティリティは以下の方法で起動します。 POST 中、画面に下記メッセージが表示されている間に、【F2】キーを押してください。 POST 終了後、BIOS セットアップユーティリティのMain メニューが表示されます。

<F2> BIOS Setup - <F12> Boot Menu

BIOS セットアップユーティリティを起動する前にシステムが起動してしまった場合は、 【Ctrl】+【Alt】+【Del】キーを押して、システムを再起動してください。

## B.1 Mainメニューの設定項目

()ご購入時設定を変更していない

| I | 設定項目                                                                                     | ご購入時設定              | 設定値                                    |
|---|------------------------------------------------------------------------------------------|---------------------|----------------------------------------|
|   | BIOS Information                                                                         |                     |                                        |
|   | BIOS Vendor                                                                              | American Megatrends | 表示のみ                                   |
|   | Customized by                                                                            | Fujitsu             | 表示のみ                                   |
|   | Core Version                                                                             | x.x.x.x             | 表示のみ                                   |
|   | Compliancy                                                                               | UEFI x.x; PI x.x    | 表示のみ                                   |
|   | <ul> <li>System Information</li> <li>Open Source Software License Information</li> </ul> |                     | システム情報を表示<br>使用されているオープンソースライセンス線情報を表示 |
|   | System Date:                                                                             | MM/DD/YYYY          | 現在の日付を表示/入力                            |
|   | System Time:                                                                             | HH:MM:SS            | 現在の時刻を表示/入力                            |
|   | System Language:                                                                         | English             |                                        |
|   | Access Level:                                                                            | Administrator       |                                        |

## B.2 Advancedメニューの設定項目

| 設定項目                                           | ご購入時設定              | 設定値                                               |
|------------------------------------------------|---------------------|---------------------------------------------------|
| Advanced                                       |                     |                                                   |
| > Onboard Devices Configuration                |                     | ■Onboard Devices Configurationサブメニューへ             |
| > PCI Status                                   |                     | ■PCI Statusサブメ ニューヘ                               |
| > PCI Subsystem Settings                       |                     | ■ PCI Subsystem Settingsサブメニューへ                   |
| > CPU Configuration                            |                     | ■ CPU Configurationサブメニューへ                        |
| > Memory Status                                |                     | ■ Memory Statusサブメニューへ                            |
| > Memory Configuration                         |                     | ■ Memory Configurationサブメニューへ                     |
| > SATA Configuration                           |                     | ■SATA Configurationサブメニューへ                        |
| > Trusted Computing                            |                     | ■ Trusted Computingサブメニューへ                        |
| > USB Configuration                            |                     | ■USB Configurationサブメニューへ                         |
| > System Management                            |                     | ■System Managementサブメニューへ                         |
| > Super IO Configuration                       |                     | ■ Super IO Configurationサブメニューへ                   |
| > Serial Port Console Redirection              |                     | ■ Serial Port Console Redirectionサブメニューへ          |
| > Network Stack Configuration                  |                     | ■Network Stackサブメニューへ                             |
| > iSCSI Configuration                          |                     | ■ iSCSI Configurationサブメニューへ                      |
| > Intel(R) VROC SATA Controller *1             |                     | ■Intel(R) VROC SATA Controllerサブメニューへ             |
| > Intel(R) I210 Gigabit Network Connection - x | x:xx:xx:xx:xx:xx *2 | ■ Intel(R) I210 Gigabit Network Connectionサブメニューへ |
| > MAC:xxxxxxxxxx-IPv4 Network Configuration    | ion                 | ■ IPv4 Network Configurationサブメニューへ               |
| > MAC:xxxxxxxxxx-IPv6 Network Configuration    | ion                 | ■ IPv6 Network Configurationサブメニューへ               |
| > Intel(R) I210 Gigabit Network Connection - x | x:xx:xx:xx:xx:xx *2 | ■Intel(R) I210 Gigabit Network Connectionサブメニューへ  |
| > MAC:xxxxxxxxxx-IPv4 Network Configuration    | ion                 | ■ IPv4 Network Configurationサブメニューへ               |
| > MAC:xxxxxxxxxx-IPv6 Network Configuration    | ion                 | ■ IPv6 Network Configurationサブメニューへ               |
| > Driver Health                                |                     | ■ Driver Health サブメ ニューヘ                          |

\*1: SATA ConfigurationをRAID Modeに設定し、リブート後に表示されます。

\*2: ハード構成によって表示が異なります

#### ■Onboard Devices Configurationサブメニュー

()ご購入時設定を変更していない

| 設定項目                                 | ご購入時設定             | 設定値                                              |
|--------------------------------------|--------------------|--------------------------------------------------|
| Onboard Devices Configuration        |                    |                                                  |
| LAN 1 Controller<br>LAN 2 Controller | Enabled<br>Enabled | ( )Disabled ( )Enabled<br>( )Disabled ( )Enabled |

### ■PCI Statusサブメニュー

()ご購入時設定を変更していない

| 設定項目                           | ご購入時設定         | 設定値                                                            |
|--------------------------------|----------------|----------------------------------------------------------------|
| PCI Status                     | _              |                                                                |
| PCI Slot 1 *1                  | Empty          | ( )Enabled ( )Failed ( )Empty                                  |
| PCI Slot 2 *1<br>PCI Slot 3 *1 | Empty<br>Empty | ( )Enabled ( )Failed ( )Empty<br>( )Enabled ( )Failed ( )Empty |
| PCI Slot 4 *1                  | Empty          | ( )Enabled ( )Failed ( )Empty                                  |

\*1: ご購入時に搭載されている場合、設定値はEnabledです。

### ■PCI Subsystem Settingsサブメニュー

()ご購入時設定を変更していない

| 設定項目                                             | ご購入時設定                         | 設定値                                                                                  |
|--------------------------------------------------|--------------------------------|--------------------------------------------------------------------------------------|
| PCI Subsystem Settings                           |                                |                                                                                      |
| ASPM Support<br>Above 4G Decoding<br>Native PCIE | Disabled<br>Enabled<br>Enabled | ( )Disabled ( )Auto ( )Force L0s<br>( )Disabled ( )Enabled<br>( )Disabled ( )Enabled |

## ■CPU Configurationサブメニュー

()ご購入時設定を変更していない

| 設定項目                                  | ご購入時設定                                  | 設定値                                            |
|---------------------------------------|-----------------------------------------|------------------------------------------------|
| CPU Configuration                     |                                         |                                                |
|                                       |                                         |                                                |
| Hyper-threading *1                    | Enabled                                 | ()Disabled ()Enabled                           |
| Active Processor Cores *2             | All                                     | ()All()1()2()3()4()5                           |
| Hardware Prefetcher                   | Enabled                                 | ()Disabled ()Enabled                           |
| Adjacent Cache Line Prefetch          | Enabled                                 | ()Disabled ()Enabled                           |
| DCU Streamer Prefetcher               | Enabled                                 | ()Enabled ()Disabled                           |
| Intel Virtualization Technology       | Enabled                                 | ()Disabled ()Enabled                           |
| VT-d                                  | Enabled                                 | ()Disabled ()Enabled                           |
| Intel Trusted Execution Technology *1 | Disabled                                | ()Disabled ()Enabled                           |
| Software Guard Extensions (SGX) *1    | Disabled                                | ()Disabled ()Enabled ()Software Controlled     |
| Enhanced SpeedStep                    | Enabled                                 | ()Disabled ()Enabled                           |
| Turbo Mode *1 *3                      | Enabled                                 | ()Disabled ()Enabled                           |
|                                       |                                         |                                                |
| C States                              | Enabled                                 | ()Disabled ()Enabled                           |
| Package C-State limit *4              | Auto                                    | ( )C0 ( )C2 ( )C3 ( )C6 ( )C7 ( )C7S ( )Auto   |
| Package C-State Demotion *4           | Disabled                                | ()Disabled ()Enabled                           |
| Package C-State un-demotion *4        | Disabled                                | ()Disabled ()Enabled                           |
| Enhanced C-States *4                  | Enabled                                 | ()Disabled ()Enabled                           |
| CState Pre-Wake *4                    | Enabled                                 | ()Disabled ()Enabled                           |
|                                       |                                         |                                                |
| Race To Halt (RTH)                    | Enabled                                 | ()Disabled ()Enabled                           |
| Energy Efficient Turbo                | Auto                                    | ()Disabled ()Enabled ()Auto                    |
| REFRESH_2X_MODE                       | Disabled                                | ()Disabled ()1- Enabled for WARM or HOT        |
|                                       |                                         | ()2- Enabled HOT only                          |
| DMI Max Link Speed                    | Gen3                                    | ( )Gen1 ( )Gen2 ( )Gen3                        |
| Enable ACPI Auto Configuration        | Disabled                                | ()Disabled ()Enabled                           |
| Native ASPM                           | Disabled                                | ()Enabled ()Disabled                           |
| Energy efficient CPU Power Limit      | Disabled                                | ()Disabled ()Enabled                           |
| Power Limit 1 *5                      | 40000                                   | 表示のみ                                           |
| AES                                   | Enabled                                 | ( )Disabled ( )Enabled                         |
| Voltage Optimizations                 | Disabled                                | ()Disabled ()Enabled                           |
| Intel(R) Speed Shift Technology       | Native Mode                             | ( )Disabled ( )Native Mode ( )Out of Band Mode |
|                                       | *************************************** |                                                |

\*1: 搭載CPUにより表示/非表示

\*2: 搭載CPUによりコア数が異なります。

\*3: Enhanced SpeedStepがEnabledの場合表示

\*4: C StatesがEnabledの場合表示

\*5: Energy efficient CPU Power Limit が Enabled の場合表示

#### ■ Memory Statusサブメニュー

() ご購入時設定を変更していない

| 設定項目          | ご購入時設定  | 設定値                                   |
|---------------|---------|---------------------------------------|
| Memory Status |         |                                       |
| DIMM-2A *1    | Empty   | ()Enabled ()Disabled ()Failed ()Empty |
| DIMM-1A *1    | Enabled | ()Enabled ()Disabled ()Failed ()Empty |
| DIMM-2B *1    | Empty   | ()Enabled ()Disabled ()Failed ()Empty |
| DIMM-1B *1    | Empty   | ()Enabled ()Disabled ()Failed ()Empty |
|               | ,       |                                       |

\*1:ご購入時に搭載されている場合、設定値はEnabledです。

### ■ Memory Configurationサブメニュー

()ご購入時設定を変更していない

| 設定項目                           | ご購入時設定 | 設定値              |
|--------------------------------|--------|------------------|
| Memory Configuration           |        |                  |
| DDR PowerDown and idle counter | BIOS   | ( )PCODE ( )BIOS |

### ■ SATA Configurationサブメニュー

| ー<br>( ) ご購入時設定を変更していない |                  |                           |
|-------------------------|------------------|---------------------------|
| 設定項目                    | ご購入時設定           | 設定値                       |
| SATA Configuration      |                  |                           |
| SATA Mode               | AHCI Mode *1*2   | ( )AHCI Mode ( )RAID Mode |
| SATA Port 0             | Not Installed *1 |                           |
| Port 3                  | Enabled          | ( )Disabled ( )Enabled    |
| SATA Port 1             | Not Installed *1 |                           |
| Port 4                  | Enabled          | ( )Disabled ( )Enabled    |
| SATA Port 2             | Not Installed *1 |                           |
| Port 5                  | Enabled          | ()Disabled ()Enabled      |
| SATA Port 3             | Not Installed *1 |                           |
| Port 6                  | Enabled          | ()Disabled ()Enabled      |
| SATA ODD                | Not Installed *1 |                           |
| Port 0                  | Enabled          | ()Disabled ()Enabled      |
| M.2 SATA Port 1         | Not Installed *1 |                           |
| Port 1                  | Enabled          | ()Disabled ()Enabled      |
| M.2 SATA Port 2         | Not Installed *1 |                           |
| Port 2                  | Enabled          | ( )Disabled ( )Enabled    |

\*1: ハード構成によって表示が異なります

\*2:保守部品システムボードは、RAID Modeに設定されています。

## ■ Trusted Computingサブメニュー

| ()ご購入時設定を変更していない               |           |                                     |
|--------------------------------|-----------|-------------------------------------|
| 設定項目                           | ご購入時設定    | 設定値                                 |
| Trusted Computing              |           |                                     |
| TPM Support                    | Enabled   | ()Disabled ()Enabled                |
| Pending TPM Operation *1*2     | None      | ()None ()TPM Clear                  |
| · •·······                     | L         |                                     |
| Change active PCR Bank *1*3    | No Change | ()No Change ()SHA256 ()SHA384 ()All |
| Current TPM Status Information |           |                                     |
| NO Security Device Found *2    |           |                                     |
| TPM XXX Device Found *1        |           |                                     |
| Firmware Version: *1           | x.xx      | 状態を表示(設定不可)                         |
| Vendor: *1                     | xxx       | 状態を表示(設定不可)                         |
| Active PCR Banks: *1           | ххх       | 状態を表示(設定不可)                         |

装置構成や環境により表示が異なる場合があります。

\*1: TPM搭載時かつTPM Support がEnabled 時の表示

\*2: TPM未搭載時または、TPM搭載時にTPM Support を Desabled 時の表示

\*1,\*2 表示を切り替えるために再起動を必要とする場合があります。

\*3: No Changeを選択した場合、再起動後No Changeに戻りますが、選択したPCR Bankは維持されます。("Active PCR Bank:"で確認可能です)

#### ■USB Configurationサブメニュー

()ご購入時設定を変更していない

| 設定項目                                           | ご購入時設定  | 設定値                                                       |
|------------------------------------------------|---------|-----------------------------------------------------------|
| USB Configuration                              |         |                                                           |
| USB Devices:<br>1 Keyboards, 1 Mouse *1        |         |                                                           |
| Legacy USB Support                             | Enabled | ( )Enabled ( )Disabled ( )Auto                            |
| Mass Storage Devices: *1<br>(ストレージデバイスが表示されます) | Auto    | ( )Auto ( )Floppy ( )Forced FDD ( )Hard Disk<br>( )CD-ROM |
| > USB Port Security                            |         | ■USB Port Securityサブメニューへ                                 |

\*1: ハード構成によって表示が異なります

#### ■USB Port Securityサブメニュー

()ご購入時設定を変更していない

|                  | 設定項目 | ご購入時設定           | 設定値                                                                                                    |
|------------------|------|------------------|----------------------------------------------------------------------------------------------------|
| USB Port Control |      | Enable all ports | <ul> <li>( )Enable all ports</li> <li>( )Enable front and internal ports</li> <li>( )Enable rear and internal ports</li> <li>( )Enable internal ports only</li> </ul> |

### ■System Managementサブメニュー

() ご購入時設定を変更していない

| 設定項目                                   | ご購入時設定                                 | 設定値                         |
|----------------------------------------|----------------------------------------|-----------------------------|
| System Management                      |                                        |                             |
| Fan Control<br>Temperatures            | Auto                                   | ( )Enhanced ( )Auto ( )Full |
| CPU<br>Ambient                         | 状態を表示(温度)<br>状態を表示(温度)                 |                             |
| Fans                                   |                                        |                             |
| CPU<br>Fan1 SYS Front<br>Fan2 SYS Rear | 状態を表示(回転数)<br>状態を表示(回転数)<br>状態を表示(回転数) |                             |

## ■ Super IO Configurationサブメニュー

()ご購入時設定を変更していない

| 設定項目                          | ご購入時設定 | 設定値                                 |
|-------------------------------|--------|-------------------------------------|
| Super IO Configuration        |        |                                     |
| > Serial Port 1 Configuration |        | ■Serial Port 1 Configurationサブメニューへ |

### ■ Serial Port 1 Configurationサブメニュー ※設定できません。

()ご購入時設定を変更していない

| 設定項目                                                          | ご購入時設定                     | 設定値                                                                                                    |
|---------------------------------------------------------------|----------------------------|----------------------------------------------------------------------------------------------------|
| Serial Port 1 Configuration<br>Serial Port<br>Device Settings | Enabled<br>IO=3F8h; IRQ=4; | ( )Disabled ( )Enabled                                                                                                    |
| Change Settings                                               | Auto                       | <ul> <li>( )Auto</li> <li>( )IO=3F8h; IRQ=4;</li> <li>( )IO=3F8h; IRQ=3,4,5,6,7,9,10,11,12;</li> <li>( )IO=2F8h; IRQ=3,4,5,6,7,9,10,11,12;</li> <li>( )IO=3E8h; IRQ=3,4,5,6,7,9,10,11,12;</li> <li>( )IO=2E8h; IRQ=3,4,5,6,7,9,10,11,12;</li> </ul> |

#### ■ Serial Port Console Redirectionサブメニュー

() ご購入時設定を変更していない

| 設定項目                                                             | ご購入時設定   | 設定値                                                            |
|------------------------------------------------------------------|----------|----------------------------------------------------------------|
| Serial Port Console Redirection                                  |          |                                                                |
| COM0<br>Console Redirection<br>> Console Redirection Settings *1 | Disabled | ( )Disabled ( )Enabled<br>■Console Redirection Settingsサブメニューへ |

\*1: Console RedirectionがEnabledの場合選択可能

## ■ Console Redirection Settingsサブメニュー

() ご購入時設定を変更していない

| 設定項目                         | ご購入時設定   | 設定値                                |
|------------------------------|----------|------------------------------------|
| Console Redirection Settings |          |                                    |
| COM0                         |          |                                    |
| Terminal Type                | ANSI     |                                    |
| Bits per second              | 115200   | ( )9600 ( )19200 ( )38400          |
|                              |          | ( )57600 ( )115200                 |
| Data Bits                    | 8        | ()7()8                             |
| Parity                       | None     | ()None ()Even ()Odd ()Mark ()Space |
| Stop Bits                    | 1        | ( )1 ( )2                          |
| Flow Control                 | None     | ()None ()Hardware RTS/CTS          |
| VT-UTF8 Combo Key Support    | Enabled  | ()Disabled ()Enabled               |
| Recorder Mode                | Disabled | ()Disabled ()Enabled               |
| Resolution 100×31            | Disabled | ()Disabled ()Enabled               |
| Putty KeyPad                 | VT100    | ()VT100()LINUX ()XTERMR6 ()SCO     |
|                              |          | ( )ESCN ( )VT400                   |

### ■ Network Stackサブメニュー

()ご購入時設定を変更していない

| 設定項目                                                                                                    | ご購入時設定                                                | 設定値                                                                                                    |
|----------------------------------------------------------------------------------------------------|-------------------------------------------------------|----------------------------------------------------------------------------------------------------|
| Network Stack Configuration                                                                                 | _                                                     |                                                                                                    |
| Network Stack<br>Ipv4 PXE Support *1<br>Ipv4 HTTP Support *1<br>Ipv6 PXE Support *1<br>Ipv6 HTTP Support *1 | Enabled<br>Enabled<br>Disabled<br>Enabled<br>Disabled | <ul> <li>( )Disabled ( )Enabled</li> <li>( )Disabled ( )Enabled</li> <li>( )Disabled ( )Enabled</li> <li>( )Disabled ( )Enabled</li> <li>( )Disabled ( )Enabled</li> </ul> |

\*1: Network StackがEnabledの場合表示

#### ■iSCSI Configurationサブメニュー

()ご購入時設定を変更していない

| 設定項目                       | ご購入時設定 | 設定値                             |
|----------------------------|--------|---------------------------------|
| > Host iSCSI Configuration |        | Host iSCSI Configurationサブメニューヘ |

### ■ Host iSCSI Configurationサブメニュー

| ()ご購入時設定を変更していない          |         |                        |
|---------------------------|---------|------------------------|
| 設定項目                      | ご購入時設定  | 設定値                    |
| iSCSI Initiator Name      | []      | [] (4-233文字)           |
| > Add an Attempt *1       | Enabled | ( )Disabled ( )Enabled |
| > Delete Attempts *1      | Enabled | ( )Disabled ( )Enabled |
| > Change Attempt Order *1 | Enabled | ( )Disabled ( )Enabled |

\*1: iSCSIデバイス接続時、選択可能。

### ■ Intel(R) VROC SATA Controllerサブメニュー

()ご購入時設定を変更していない

| 設定項目                                                                                                    | ご購入時設定 | 設定値                            |
|----------------------------------------------------------------------------------------------------|--------|--------------------------------|
| Intel(R) VROC 7.5.1.1010 SATA Driver                                                                                |        |                                |
| <ul> <li>Create RAID Volume *1</li> </ul>                                                                           |        | Create RAID Volumeサブメニューへ      |
| RAID Volumes: *2                                                                                                    |        |                                |
| > Volume Name, RAID Level, Size, Status                                                                             |        | RAID VOLUME INFOサブメニューヘ        |
| NON-RAID Physical Disks: *3<br>> Port 2, Vendor Model S/N, Disk size *3<br>> Port 3, Vendor Model S/N, Disk size *3 |        | Port Xサブメニューへ<br>Port Xサブメニューへ |
| > Port 4, Vendor Model S/N, Disk size *3                                                                            |        | Port Xサブメニューヘ                  |
| > Port 5, Vendor Model S/N, Disk size *3                                                                            |        | Port Xサブメニューヘ                  |
|                                                                                                    |        |                                |

\*1: 内蔵ストレージが接続されている場合のみ、表示。

\*2: RAID構築されている場合のみ、表示。

\*3: RAID構築されていないDISKがあるときのみ、表示。搭載されているスロット、内蔵ストレージデバイスにより表示が異なります。

#### ■Create RAID Volumeサブメニュー

()ご購入時設定を変更していない

| 設定項目                                                                                                    | ご購入時設定                   | 設定値                                                                                                    |
|----------------------------------------------------------------------------------------------------|--------------------------|----------------------------------------------------------------------------------------------------|
| Create RAID Volume                                                                                                    |                          |                                                                                                    |
| Name:<br>RAID Level:                                                                                                    | Volume0<br>RAID0(Stripe) | (1-16文字、1文字目のスペース、"¥"は使用不可)<br>( )RAID0(Stripe) ( )RAID1(Mirror)<br>( )RAID5(Parity) ( )RAID10(RAID0+1) |
| Select Disks: *1<br>Port 2, Vendor Model S/N, Disk size<br>Port 3, Vendor Model S/N, Disk size<br>Port 4, Vendor Model S/N, Disk size<br>Port 5, Vendor Model S/N, Disk size | []<br>[]<br>[]<br>[]     | ( )[ ]:非選択 ( )[x]:選択<br>( )[ ]:非選択 ( )[x]:選択<br>( )[ ]:非選択 ( )[x]:選択<br>( )[ ]:非選択 ( )[x]:選択            |
| Stripe Size: *2                                                                                                    | 128KB                    | ( )4KB( )8KB( )16KB( ) 32KB( )64KB<br>( )128KB                                                          |
| Capacity (GB): *3<br>RWH Policy *4                                                                                                    | Disable                  | (        )<br>( )Distributed PPL ( )Disable                                                             |
| > Create Volume *5                                                                                                    |                          |                                                                                                    |

\*1: 搭載されているスロット、内蔵ストレージデバイス、Select状態により表示が異なります。

\*2: RAID Levelによって異なる。 RAID1選択時、非表示。

\*3: RAID LevelおよびSelectしたドライブ、ドライブ数により異なる。

\*4: RAID Level RAID5選択時のみ表示。

\*5: Confirmation画面になり、Yesの時のみ、Volumeが作成される。

### ■ RAID Volume INFOサブメニュー

| 設定項目                                     | ご購入時設定  | 設定値                         |
|------------------------------------------|---------|-----------------------------|
| RAID VOLUME INFO                         |         |                             |
|                                          |         |                             |
| Volume Actions                           |         |                             |
| > Delete *2                              |         |                             |
| > Rebuild                                |         |                             |
|                                          |         |                             |
| Name:                                    |         | 表示のみ                        |
| RAID Level :                             |         | 表示のみ                        |
| Strip Size:                              |         | 表示のみ                        |
| Size:                                    |         | 表示のみ                        |
| Status:                                  |         | 表示のみ                        |
| Bootable:                                |         | 表示のみ                        |
| Blook size:                              |         |                             |
| RWH Policy                               | Disable | ()Distributed PPL ()Disable |
|                                          |         |                             |
| RAID Member Disks:                       |         |                             |
| > Port 2, Vendor Model S/N, Disk size *1 |         | Port Xサブメニューへ               |
| > Port 3, Vendor Model S/N, Disk size *1 |         | Port Xサフメニューへ               |
| > Port 4, Vendor Model S/N, Disk size *1 |         | Port Xサフメニューへ               |
| > Port 5, Vendor Model S/N, Disk size *1 |         | Port Xサブメニューヘ               |
|                                          |         |                             |

\*1: 搭載されているスロット、内蔵ストレージデバイスにより表示が異なります。

\*2: Confirmation画面になり、Yesの時のみ、Volumeが削除される。

#### ■ Port Xサブメニュー

()ご購入時設定を変更していない

| 設定項目                          | ご購入時設定 | 設定値                             |
|-------------------------------|--------|---------------------------------|
| PHISICAL DISK INFO            |        |                                 |
| Disk Actions:                 |        |                                 |
| > Reset to non-RAID *1        |        | Reset to non-RAIDサブメニューヘ        |
| > Mark as Spare *2            |        | Mark as Spareサブメニューへ            |
| > Mark as Journaling Drive *2 |        | Mark as Journaling Driveサブメニューヘ |
| Locate LED                    | Off    | ( )Off ( )On                    |
|                               | •      |                                 |

\*1: RAID Member Disksの時のみ表示されます。

\*2: Non-RAID Physical Disksの時のみ表示されます。

### ■Intel(R) I210 Gigabit Network Connectionサブメニュー

() ご購入時設定を変更していない

| 設定項目                                                                            | ご購入時設定            | 設定値                                                            |
|---------------------------------------------------------------------------------|-------------------|----------------------------------------------------------------|
| <ul><li>&gt; Firmware Image Properties</li><li>&gt; NIC Configuration</li></ul> |                   | ■Firmware Image Propertiesサブメニューへ<br>■NIC Configurationサブメニューへ |
| Blink LEDs                                                                      | 0                 | [ ](0-15)                                                      |
| UEFI Driver:                                                                    |                   | 表示のみ                                                           |
| Adapter PBA:                                                                    |                   | 表示のみ                                                           |
| Device Name                                                                     |                   | 表示のみ                                                           |
| Chip Type                                                                       |                   | 表示のみ                                                           |
| PCI Device ID                                                                   |                   | 表示のみ                                                           |
| PCI Address *1                                                                  |                   | 表示のみ                                                           |
| Link Status                                                                     | [xxxxxxxxxx]      | 表示のみ                                                           |
| MAC Address:                                                                    | XX:XX:XX:XX:XX:XX | 表示のみ                                                           |
| Virtual MAC Address:                                                            | XX:XX:XX:XX:XX:XX | 表示のみ                                                           |

\*1: 選択したLAN Portにより表示が異なります。

#### ■ Firmware Image Propertiesサブメニュー

| ()    | ご購入時設定を変更していない |
|-------|----------------|
| · · · |                |

| 設定項目                 | ご購入時設定     | 設定値  |
|----------------------|------------|------|
|                      |            |      |
| Option ROM version   | N/A        | 表示のみ |
| Unique NVM/EEPROM ID | 0xXXXXXXXX | 表示のみ |
| NVM Version          | N/A        | 表示のみ |
|                      |            |      |

#### ■NIC Configurationサブメニュー

| () | ご購入時設定を変更していない |
|----|----------------|
| () | こ時八吋政定で支えしているい |

| 設定項目        | ご購入時設定          | 設定値                                                         |
|-------------|-----------------|-------------------------------------------------------------|
| Link Speed  | Auto Negotiated | ( )Auto Negotiated ( )10 Mbps Half<br>( )10 Mbps Full       |
| Wake On LAN | Enabled         | ( )100 Mbps Half ( )100 Mbps Full<br>( )Disabled ( )Enabled |

#### ■ IPv4 Network Configurationサブメニュー

#### ()ご購入時設定を変更していない

| 設定項目                                                                                                    | ご購入時設定               | 設定値                                                                               |
|----------------------------------------------------------------------------------------------------|----------------------|-----------------------------------------------------------------------------------|
| Configured<br>Enable DHCP *1<br>Local IP Address *1 *2<br>Local NetMask *1 *2<br>Local Geteway *1 *2<br>Local DNS Servers *1 *2 | Disabled<br>Disabled | ( )Disabled ( )Enabled<br>( )Disabled ( )Enabled<br>[ ]<br>[ ]<br>[ ]<br>[ ]<br>] |

\*1: Configured が Enabled の場合表示

\*2: Enable DHCP が Disabled の場合表示

### ■ IPv6 Network Configurationサブメニュー

| 設定項目                       | ご購入時設定 | 設定値                              |
|----------------------------|--------|----------------------------------|
| > Enter Configuration Menu |        | ■Enter Configuration Menuサブメニューへ |

# ■ Enter Configuration Menuサブメニュー

| ()ご購入時設定を変更していない   |                      |                        |   |
|--------------------|----------------------|------------------------|---|
| 設定項目               | ご購入時設定               | 設定値                    |   |
|                    |                      |                        |   |
| Interface Name     |                      | 表示のみ                   |   |
| Interface Type     |                      | 表示のみ                   |   |
| MAC address        |                      | 表示のみ                   |   |
| Host addresses     |                      | 表示のみ                   |   |
| Route Table        |                      | 表示のみ                   |   |
| Gateway addresses  |                      | 表示のみ                   |   |
| DNS addresses      |                      | 表示のみ                   |   |
| Interface ID       | xx:xx:xx:xx:xx:xx:xx | [                      | ] |
| DAD Transmit Count | 1                    | [ ](0-10)              |   |
| Policy             | automatic            | ( )automatic ( )manual |   |
|                    |                      |                        |   |

### ■Driver Healthサブメニュー

()ご購入時設定を変更していない

|   | 設定項目                              | ご購入時設定  | 設定値  |
|---|-----------------------------------|---------|------|
|   | Driver Health                     |         |      |
| > | Intel(R) PRO/1000 6.5.01 PCI-E *1 | Healthy | 表示のみ |
| > | Intel(R) Gigabit 0.0.29 *1        | Healthy | 表示のみ |
| > | PciRoot(0x0)/Pci(0x17, 0x0) *1    | Healthy | 表示のみ |
| > | *1                                |         |      |
|   |                                   |         |      |

\*1: 装置構成によって表示は異なります。

## B.3 Securityメニューの設定項目

#### ()ご購入時設定を変更していない

| 設定項目                                                                                         | ご購入時設定               | 設定値                                                                                                    |
|----------------------------------------------------------------------------------------------|----------------------|----------------------------------------------------------------------------------------------------|
| Password Description                                                                         |                      |                                                                                                    |
| Administrator Password<br>User Password *1<br>Password on Boot *1<br>Skip Password on WOL *2 | Disabled<br>Disabled | Administrator Password の新規設定<br>User Password の新規設定<br>( )On Every Boot ( )On First Boot ( )Disabled<br>( )Disabled ( )Enabled |
| System Firmware Update<br>System Firmware Rollback<br>>Secure Boot Configuration             | Enabled<br>Disabled  | ( )Disabled ( )Restricted ( )Enabled<br>( )Disabled ( )Enabled<br>Secure Boot Configurationサブメニューへ                             |

\*1: Administrator Passwordを設定すると選択可能

\*2: User Passwordを設定すると選択可能

### ■ Secure Boot Configurationサブメニュー

()ご購入時設定を変更していない

| 設定項目                                                                                                    | ご購入時設定                                          | 設定値                                             |
|----------------------------------------------------------------------------------------------------|-------------------------------------------------|-------------------------------------------------|
| Platform Mode<br>Secure Boot<br>Vendor Keys<br>Secure Boot Control<br>Secure Boot Mode*1<br>>Enter Audit Mode *2<br>>Enter Deployed Mode *2 | 状態を表示<br>状態を表示<br>状態を表示<br>Disabled<br>Standard | ( )Disabled ( )Enabled<br>( )Standard ( )Custom |
| >Key Management                                                                                                    |                                                 | Key Managementサブメニューへ                           |

\*1: 設定値"Custom"はご使用になれません

\*2: [>Enter Deployed Mode]を選択(Enterを押下)するとDeployed Modeになり、本項目は再選択できなくなります。

誤って選択しないようにご注意ください。

#### ■Key Management サブメニューの設定項目

#### ()ご購入時設定を変更していない

| 設定項目                                                                                                    | ご購入時設定     | 設定値                                                                                                    |
|----------------------------------------------------------------------------------------------------|------------|----------------------------------------------------------------------------------------------------|
| Factory Default Key Provision                                                                                                    | Enabled    | ( )Disabled ( )Enabled                                                                                  |
| <ul> <li>&gt; Enroll all Factory Default keys *1</li> <li>&gt; Reset To Setup Mode *2</li> <li>&gt; Export Secure Boot variables</li> </ul> |            |                                                                                                    |
| Device Guard Ready<br>> Remove 'UEFI CA' from DB<br>> Restore DB defaults                                                                   |            |                                                                                                    |
| Secure Boot variable   Size  Keys                                                                                                    | Key Source |                                                                                                    |
| > Platform Key(PK)                                                                                                    | 状態を表示      | ()Details ()Save To File ()Set New Key                                                                  |
| > Key Exchange Keys                                                                                                    | 状態を表示      | ( )Delete Key<br>( )Details ( )Save To File ( )Set New Key                                              |
| > Authorized Signatures                                                                                                    | 状態を表示      | ( )Append Key ( )Delete Key<br>( )Details ( )Save To File ( )Set New Key                                |
| > Forbidden Signatures                                                                                                    | 状態を表示      | ( )Append Key ( )Delete Key<br>( )Details ( )Save To File ( )Set New Key<br>( )Append Key ( )Delete Key |
| > Authorized TimeStamps                                                                                                    | 状態を表示      | ( )Set New Key ( )Append Key                                                                            |
| > OsRecovery Signatures                                                                                                    | 状態を表示      | ( )Set New Key ( )Append Key                                                                            |

\*1: Factory Default Key ProvisionがEnabledのとき表示

\*2: Factory Default Key ProvisionがDisabledのとき表示

# B.4 Powerメニューの設定項目

()ご購入時設定を変更していない

| 設定値                                                                |
|--------------------------------------------------------------------|
|                                                                    |
| vled ( ) Always Off ( ) Always On<br>ous State                     |
| vled ( )Enabled<br>-23)<br>-59)<br>-59)<br>Kly ( )Daily ( )Monthly |
| -<br>: <br>)                                                       |

\*1:Wake Up TimerがEnabledのときのみ設定可能

## ■Wake-up Resourceサブメニュー

| ()ご購入時設定を変更していない           |                          |                                                              |
|----------------------------|--------------------------|--------------------------------------------------------------|
| 設定項目                       | ご購入時設定                   | 設定値                                                          |
| Wake-up Resources          |                          |                                                              |
| LAN<br>Wake On LAN boot *1 | Enabled<br>Boot Sequence | ( )Disabled ( )Enabled<br>( )Boot Sequence ( )Force LAN Boot |

\*1: LANがEnabledのときのみ選択可能

# B.5 Event Logsメニューの設定項目

()ご購入時設定を変更していない

| 設定項目                                                                                       | ご購入時設定 | 設定値                                                |
|--------------------------------------------------------------------------------------------|--------|----------------------------------------------------|
| <ul><li>&gt; Change Smbios Event Log Settings</li><li>&gt; View Smbios Event Log</li></ul> |        | ■Change Smbios Event Log Settingsサブメニューへ<br>Logを表示 |

# ■ Change Smbios Event Log Settingsサブメニュー

| () こ賄入時設正を変更していない   |            |                                              |
|---------------------|------------|----------------------------------------------|
| 設定項目                | ご購入時設定     | 設定値                                          |
| Smbios Event Log    |            |                                              |
| Smbios Event Log    | Enabled    | ()Disabled ()Enabled                         |
|                     |            |                                              |
| Erasing Settings    |            |                                              |
| Erase Event Log *1  | No         | ( )No ( )Yes, Next reset ( )Yes, Every reset |
| When Log is Full *1 | Do Nothing | ()Do Nothing ()Erase Immediately             |
|                     |            |                                              |

\*1: Smbios Event LogがEnabledのときのみ選択可能

# B.6 Bootメニューの設定項目

() ご購入時設定を変更していない

| 設定項目                            | ご購入時設定      | 設定値                                  |
|---------------------------------|-------------|--------------------------------------|
| Boot Configuration              |             |                                      |
| Bootup NumLock State            | Off         | ( )On ( )Off                         |
| Quiet Boot                      | Enabled     | ( )Disabled ( )Enabled               |
| Check controllers health status | Enabled     | ( )Disabled ( )Enabled               |
| Boot error handling             | Continue    | ()Continue ()Pause and wait for key  |
| Keep Void Boot Option           | Disabled    | ( )Disabled ( )Enabled               |
|                                 | ,,          |                                      |
| New Boot Option Policy          | Place First | ()Default ()Place First ()Place Last |
| PXE Boot Option Retry           | Disabled    | ( )Disabled ( )Enabled               |
| Boot Removable Media            | Enabled     | ( )Disabled ( )Enabled               |
|                                 |             |                                      |
| Boot Option Priorities          |             |                                      |
| Boot Option #1                  | 装置の構成を表示    | オプションを選択                             |
| Boot Option #2                  | 装置の構成を表示    | オプションを選択                             |
| Boot Option #3                  | 装置の構成を表示    | オプションを選択                             |
| Boot Option #4                  | 装置の構成を表示    | オプションを選択                             |
|                                 |             |                                      |

# B.7 Save & Exitメニューの設定項目

() ご購入時設定を変更していない

| 設定項目                      | ご購入時設定 | 設定値 |
|---------------------------|--------|-----|
|                           |        |     |
| Save Changes and Exit     |        |     |
| Discard Changes and Exit  |        |     |
| Save Changes and Reset    |        |     |
| Discard Changes and Reset |        |     |
| -                         |        |     |
| Save Options              |        |     |
| Save Changes              |        |     |
| Discard Changes           |        |     |
| J                         |        |     |
| Restore Defaults          |        |     |
| Save as User Defaults     |        |     |
| Restore User Defaults     |        |     |
|                           |        |     |
| Boot Override             |        |     |
| 接続デバイスに依存                 |        |     |
|                           |        |     |

# C 障害連絡シート

| モデル名・型名   | □ PRIMERGY TX1310 M5 (PYT1315*** ) |   |  |
|-----------|------------------------------------|---|--|
| OS        |                                    |   |  |
| 設定環境      |                                    |   |  |
|           |                                    |   |  |
|           |                                    |   |  |
|           |                                    |   |  |
|           |                                    |   |  |
|           |                                    |   |  |
|           |                                    |   |  |
|           |                                    |   |  |
|           |                                    |   |  |
|           |                                    | _ |  |
|           |                                    |   |  |
|           |                                    | _ |  |
| LAN・WAN環現 |                                    |   |  |
|           |                                    | _ |  |
|           |                                    |   |  |
|           |                                    |   |  |
|           |                                    |   |  |
|           |                                    |   |  |
|           |                                    |   |  |
|           |                                    |   |  |
|           |                                    |   |  |
| 発生日時      |                                    |   |  |
| 旧缶        |                                    |   |  |
| 况豕        |                                    |   |  |
|           |                                    |   |  |
|           |                                    |   |  |
|           |                                    |   |  |
|           |                                    |   |  |
|           |                                    |   |  |
|           |                                    |   |  |
|           |                                    |   |  |
|           |                                    |   |  |

#### PRIMERGY TX1310 M5

#### 環境設定シート CA92344-4716-16

| 発行日  | 2024 年 10 月     |
|------|-----------------|
| 発行責任 | エフサステクノロジーズ株式会社 |

●本書の内容は、改善のため事前連絡なしに変更することがあります。

●本書に記載されたデータの使用に起因する、第三者の特許権および その他の権利の侵害については、当社はその責を負いません。

●無断転載を禁じます。